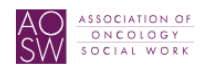

## How to Join a Special Interest Group (SIG)

1. Select "My AOSW" from main menu and click on "Update Your Profile"

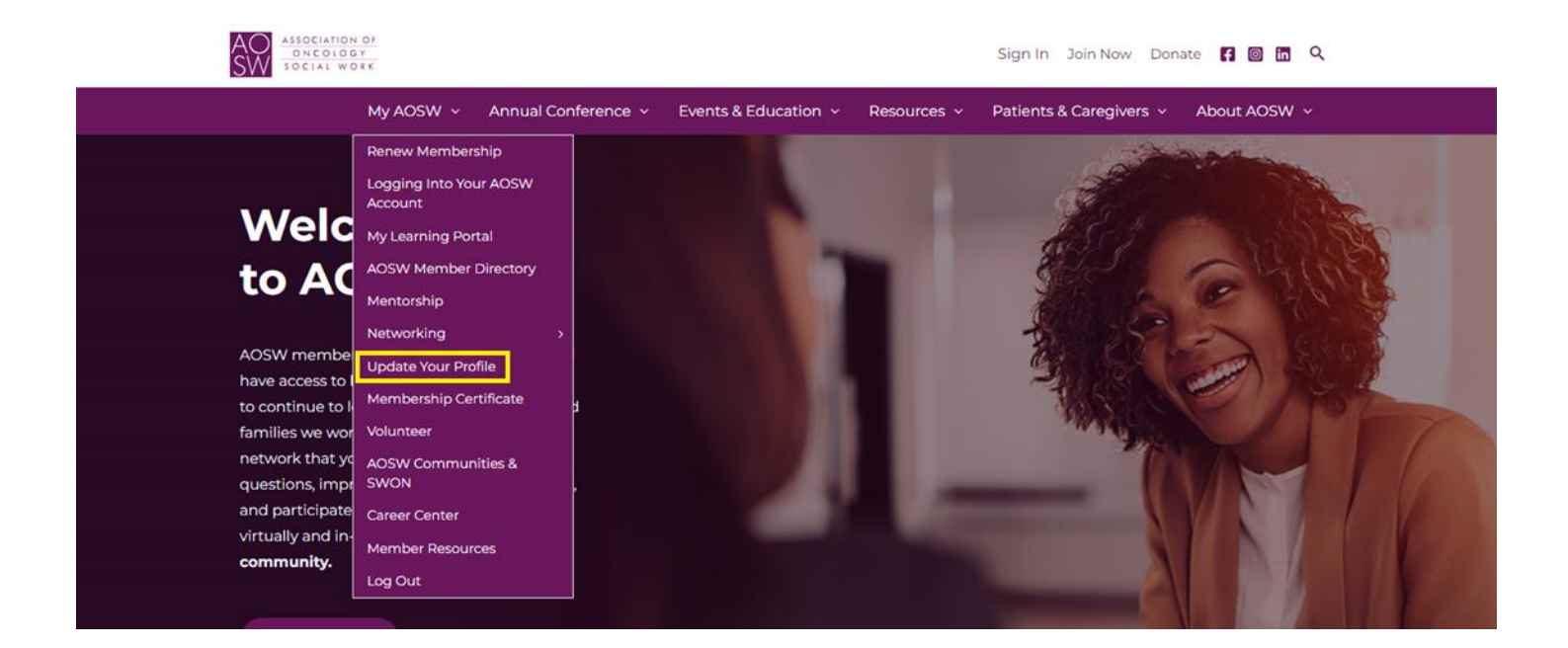

2. Scroll down and navigate to second page by selecting "Next"

| Notes/Bio                                                                 |      |
|---------------------------------------------------------------------------|------|
| Notes                                                                     |      |
|                                                                           |      |
|                                                                           |      |
|                                                                           | /    |
|                                                                           |      |
| Communication Preferences                                                 |      |
| Which types of emails would you like to receive from us?                  |      |
| ✓ Committee                                                               |      |
| Ceneral                                                                   |      |
| Membership                                                                |      |
| I do not want to receive any emails; please unsubscribe me from all lists |      |
|                                                                           | Next |

3. Scroll down to drop box for "Special Interest Group" and select the SIG group(s) you want to join," then navigate to the bottom of the page and select "Next"

| Primary Position Other   | Secondary Position                                                                                                |
|--------------------------|----------------------------------------------------------------------------------------------------|
|                          | Select a value                                                                                                    |
| Secondary Position Other | Gender                                                                                                    |
|                          | Select a value                                                                                                    |
| Age                      | Special Interest Group                                                                                            |
| Select a value           | Adolescents and Young Adults     Sole Social Worker × Spirituality × Virtual Health     Youth/Families and Cancer |
| Ethnic Group             | Region                                                                                                    |
| Select a value           | ·                                                                                                    |
| Secondary Designation    | Secondary Title                                                                                                   |
|                          |                                                                                                    |

4. Make sure to scroll to the bottom of the last page and click on "Save Changes"

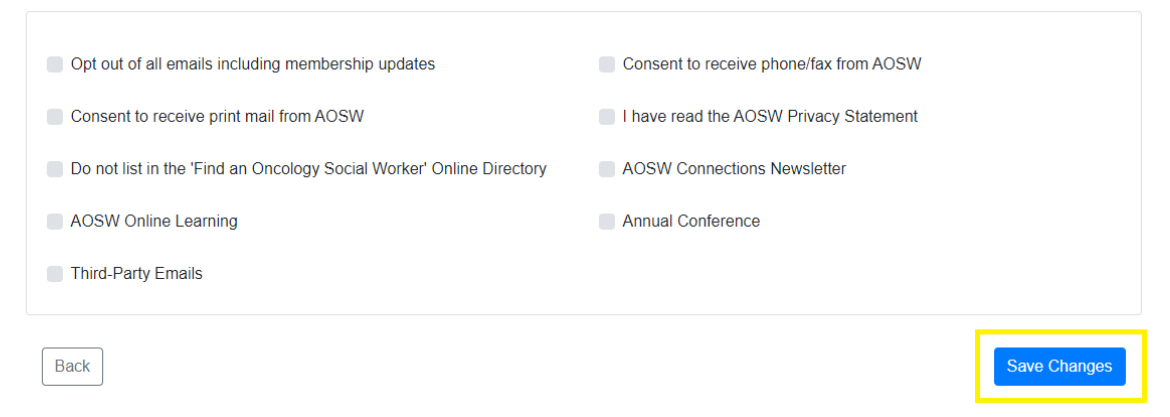

5. After you have done this, you could be able to see the SIG in "My Communities." You can find that by going to the main page, selecting "AOSW Communities & SWON"

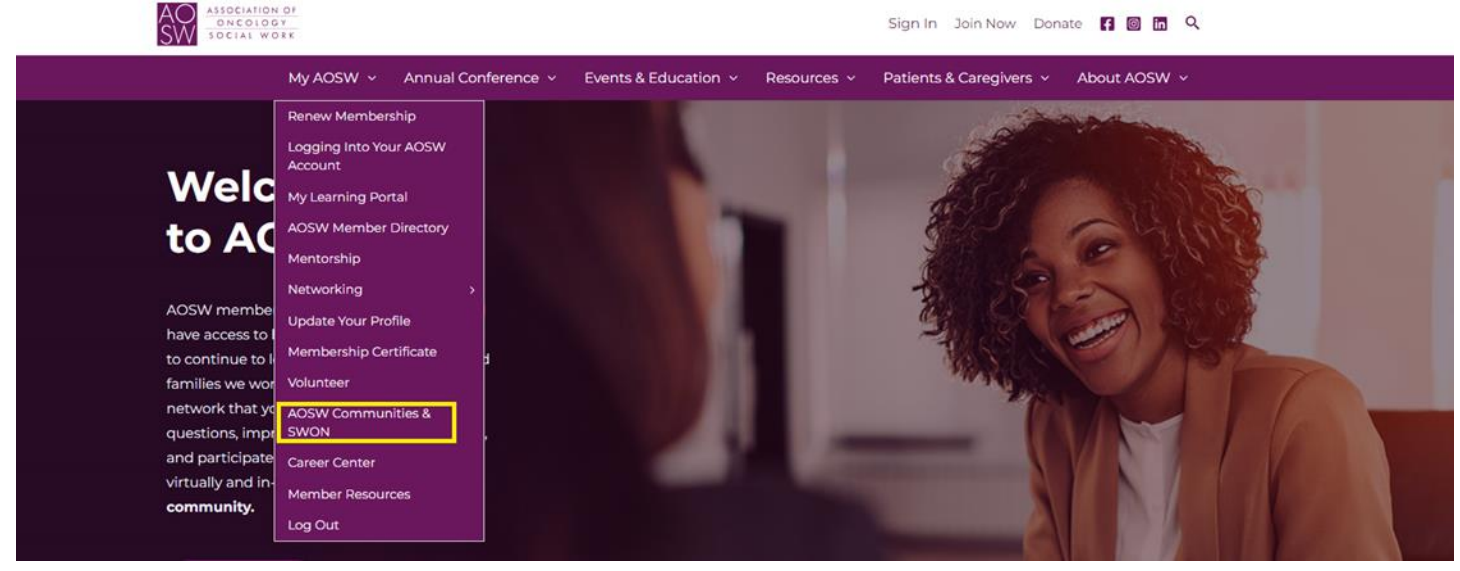

6. Then select "My AOSW Communities" under networking as shown below:

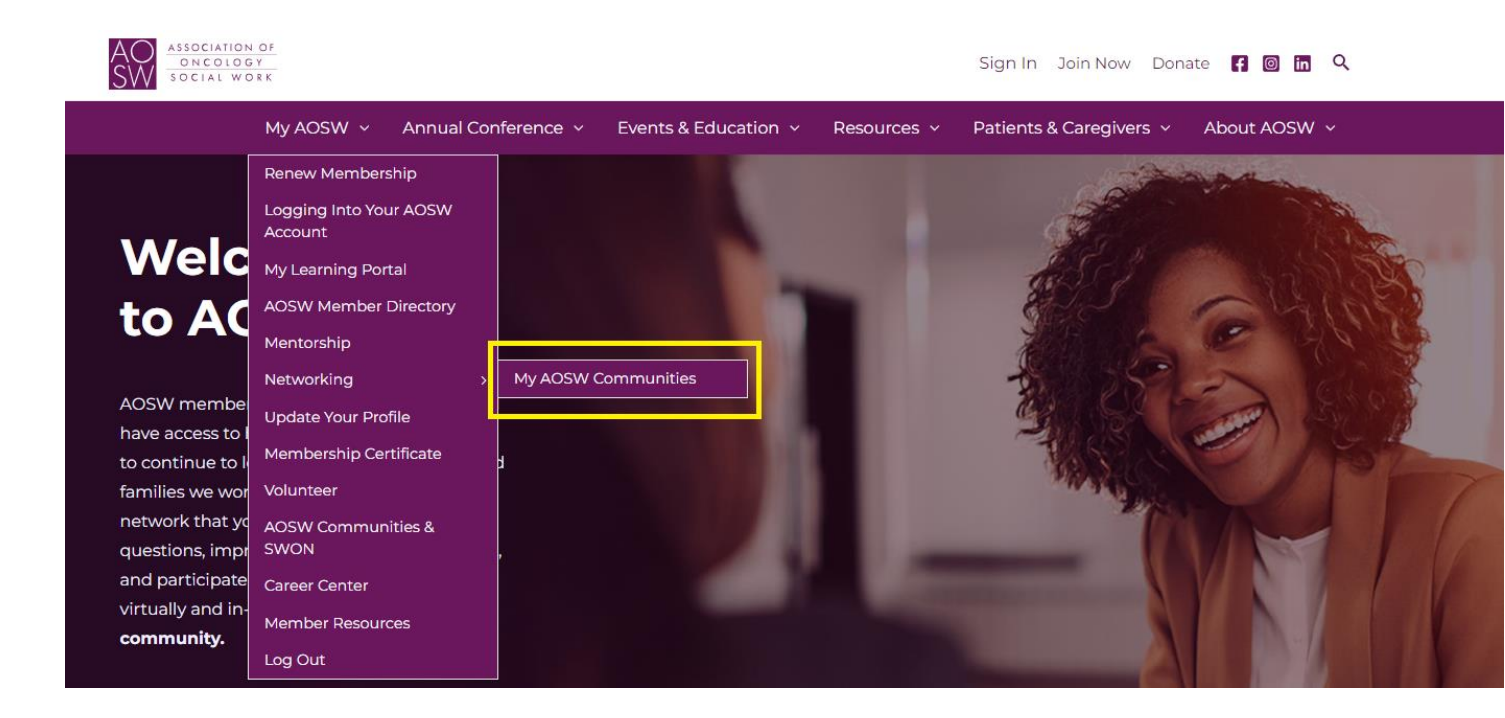

7. Select "My communities". Make sure you are logged in the upper right corner.

| ASSOCIATION<br>D N C O L O O<br>SO C L AL WO<br>D C O L O O<br>SO C L AL WO<br>D C O L O O<br>SO C L AL WO<br>D C O L O O | AOSW                                                                           |              |          |                 |               |                          |           |   |
|----------------------------------------------------------------------------------------------------|--------------------------------------------------------------------------------|--------------|----------|-----------------|---------------|--------------------------|-----------|---|
| номе                                                                                                    | COMMUNITIES 💿                                                                  | DIRECTORY    | EVENTS   | BROWSE 💿        | PARTICIPATE 💿 |                          | search    | Q |
|                                                                                                    | ALL COMMUNITIE                                                                 | s            |          | SWON            | Settings 1    |                          |           |   |
| Commun                                                                                                    | ity Home Discussion                                                            | n 6.3K Libra | ry 191 E | vents 3 Mem     | bers 1K       |                          |           |   |
| <u> </u>                                                                                                    | Latest Di                                                                      | scussion     | Posts    | Add             |               | 🛗 Upcoming E             | vents     |   |
| The follows                                                                                                    | Free Upcoming C<br>Education Works<br>By: <u>Kristina Walker</u> , 23 hours as |              |          | ing Concor Coro | "What about   | my kids?" Help for those | Add Event |   |

## 8. You should see the SIG communities you signed up for!

| ALL COMMUNI                                                                              | IIE 5                    |                 | My C    | ommunitie            | s            |              |                                                          |
|------------------------------------------------------------------------------------------|--------------------------|-----------------|---------|----------------------|--------------|--------------|----------------------------------------------------------|
|                                                                                          | IES                      |                 |         |                      |              |              |                                                          |
|                                                                                          |                          |                 |         |                      |              |              | Create a New Communit                                    |
| 19 total                                                                                 |                          | All Community 1 | ypes 🗸  | Communities to which | r I belong 🗸 | Alphabetical | ✓ 20 per page                                            |
| Adolescents and Yo Adolescents and Yo                                                    | ung Adults<br>ฒด         | All Community 1 | ypes 🗸  | Communities to which | n I belong V | Alphabetical | <ul> <li>✓ 20 per page</li> <li>★ Members 141</li> </ul> |
| 9 total Adolescents and Yo Adolescents and Young Adults member last person joined 5 days | ung Adults<br>sig<br>ago | All Community 1 | ypes v) | Communities to which | n I belong 🗸 | Alphabetical | V 20 per page                                            |